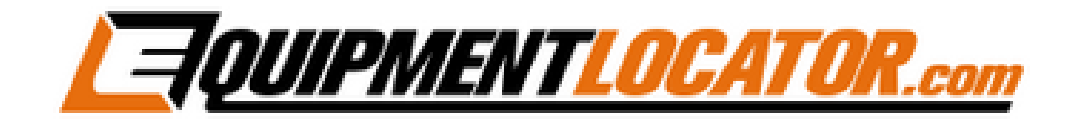

## Exchange Mailbox Setup Instructions for:

# Android

(in Outlook App)

### Android Exchange Setup (in Outlook app):

To add an Exchange mailbox on an Android phone using the Outlook app, first open the Outlook app:

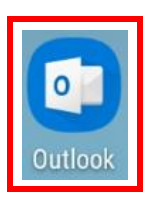

#### Go to Settings, then click "ADD ACCOUNT":

| 80° 🕲 🏛  | ···                                |  |  |  |
|----------|------------------------------------|--|--|--|
| ÷        | Settings                           |  |  |  |
| ?        | Help & feedback                    |  |  |  |
| Accounts |                                    |  |  |  |
| ٥        | <b>gljeter1@msn.com</b><br>Outlook |  |  |  |
| +        | ADD ACCOUNT                        |  |  |  |
| Mail     |                                    |  |  |  |

#### At the bottom click "Add an email account":

| <i>p</i> 5 | Signature<br>Get <u>Outlook for Android</u> |  |
|------------|---------------------------------------------|--|
|            | Add an email account                        |  |
|            | Add a storage account                       |  |

#### Type in the email address, then click "Continue >":

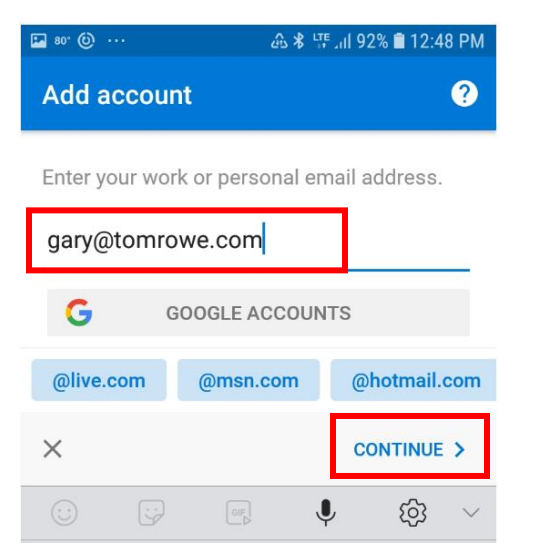

#### Click "Exchange":

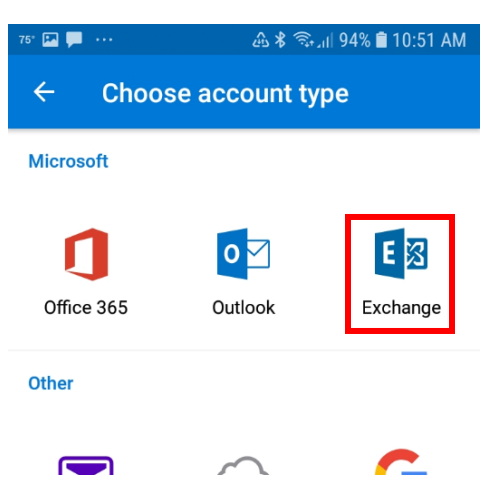

Slide the "Advanced Settings" slider to the right, then enter your email address in the Email Address and Domain\Username fields along with the Server settings as shown below, then click the "Done" button (the check mark in the top right corner):

| ≝ <b>-</b> ···                      | 94% 🔳 10: | 54 AM |
|-------------------------------------|-----------|-------|
| ← Connect Exchange                  | ?         | ~     |
| Email Address                       |           |       |
| gary@tomrowe.com                    |           |       |
| Server (example: server.domain.com) |           |       |
| mail.elshosted.com                  |           |       |
| Domain\Username                     |           |       |
| gary@tomrowe.com                    |           |       |
| Password                            |           |       |
| •••••                               |           |       |
| Description (example: Work)         |           |       |
| Tom Rowe & Associates               |           |       |
|                                     |           |       |
|                                     |           |       |
|                                     |           |       |
| ADVANCED SETTINGS                   |           |       |

## **Removal Instructions:**

To remove the mailbox from the Outlook app open the Outlook app, then press the hamburger menu in the top left corner:

| 75" 💭 | ··· 🏤                          | * 🛼 1 | 93% | 11:01  | AM  |
|-------|--------------------------------|-------|-----|--------|-----|
|       | Inbox<br>Tom Rowe & Associates |       |     |        |     |
|       |                                |       |     | 🗲 Filt | ers |
|       | John from TeamV                | iewer |     | 8:14   | AM  |

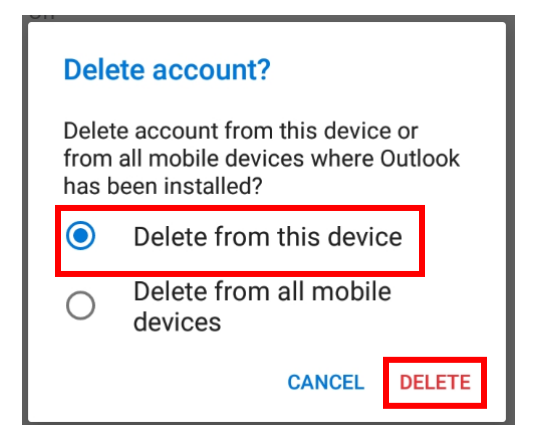

#### Click the Gear icon in the lower left corner:

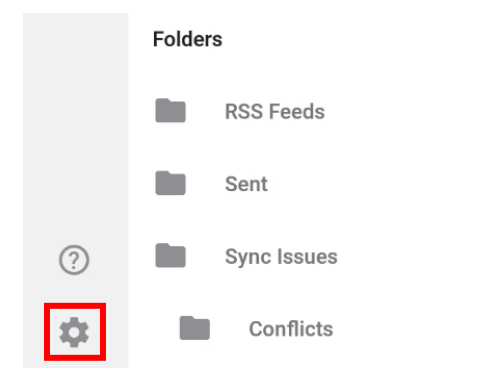

#### Click the account that you want to remove:

| 81' 🔛 💭 🚥 |    | @\$                        | <b>?</b> ₁, | 91% f | 1:25 | P |  |
|-----------|----|----------------------------|-------------|-------|------|---|--|
|           | ÷  | Settings                   |             |       |      |   |  |
|           | 0  | Help & feedback            |             |       |      |   |  |
| Accounts  |    |                            |             |       |      |   |  |
|           | ٥M | gljeter1@msn.co<br>Outlook | om          |       |      |   |  |
|           | E  | gary@tomrowe.c             | com         | ]     |      |   |  |
|           | +  | ADD ACCOUNT                |             |       |      |   |  |

#### Click "DELETE ACCOUNT":

Having sync issues? Try resetting your account to fix it.

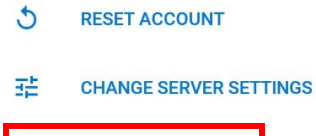

DELETE ACCOUNT